消費税率変更・軽減税率対応のガイド

最終更新日:2019/09/10 ミライソフト(有)

1. はじめに

Ver10を導入直後は「軽減税率対応の請求書を使用しない」の状態です。 9月までの請求書は、設定を変更せずに全て発行してください。税率は8%のままです。

宅配管理者名右の[初期設定]ボタン→[初期設定]タブ→[宅配管理者登録]

| 2019/07     |
|-------------|
| 8 %         |
| ◉ 外税   〇 内税 |
| 切捨て ~       |
|             |
| 使用しない       |
|             |
|             |
|             |

9月までの請求書を発行し終わったら、基本的な設定の変更を行います。

なお、現在発売中の Ver10 では軽減税率に関する対応は請求書と見積機能の対応のみです。 各種送り状の消費税表示の対応はまだ行っておりません。

今後、各運送業者から案内がありお客様からのご要望があった場合に随時対応検討致します。

#### 2. 宅配管理者登録の変更

宅配管理者名右の[初期設定]ボタン→[初期設定]タブ→[宅配管理者登録]

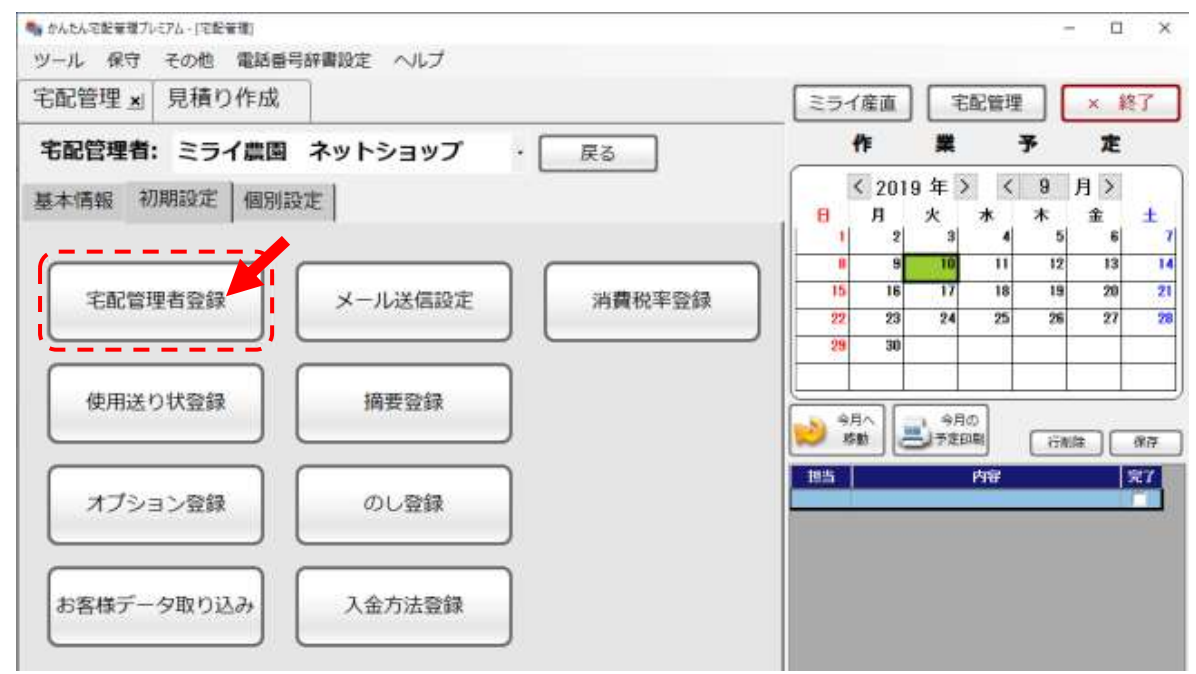

#### 宅配管理者登録の画面で設定を変更します。

宅配管理者登録

| 新規作成                 | 保存( <u>S</u> )       | 削除                    | コンビニ収納<br>設定 |      | 戻る             |                       |             |      |
|----------------------|----------------------|-----------------------|--------------|------|----------------|-----------------------|-------------|------|
| コード: 🕕<br>屋号・農園: 😒   | 05 表示順:<br>ミライ農園 ネット | <u>1</u> 表示名:<br>ショップ | ミライ農園 ネット    | ショッフ | プー シー          | ・ズン開始年月:<br>消費税率:     | 2019/07     |      |
| 代表者名: [d]<br>郵便番号: 9 | 左藤 拓<br>60-8001      |                       |              |      |                | 税表示方法:<br>端数処理:       | ● 外税<br>切捨て | ○ 内税 |
| 住所: 福                |                      |                       | 000          |      | 軽減税率*<br>軽減税率* | 村応<br>対応の請求書を         | 使用する        | ~    |
| 電話番号: U<br>e-mail: t | est@miraisoft.com    | AX: U24-529-2         | 932          |      | 送料消費和<br>適格請求報 | 说率: 10% ~<br>書発行事業者登録 | 禄番号: 🗌      |      |

消費税率は旧デザインの請求書で9月以前の発行済請求書を閲覧する際に使用します。 税額表示方法を確認して、軽減税率対応内の設定を行います。

| 軽減税率対応               |  |
|----------------------|--|
| 軽減税率対応の請求書を 使用する 🛛 🗸 |  |
| 送料消費税率: 10% ~        |  |
| 適格請求書発行事業者登録番号:      |  |

それぞれの項目の設定を行ってください。

最初に必ず<u>軽減税率対応の請求書を"使用する"に変更</u>してください。 請求書の送料の税額はこちらで設定した率で一律計算されます。 適格請求書発行事業者登録番号は 2019 年現在未入力で構いません。

#### <適格請求書発行事業者登録番号とは>

2023 年 10 月から、複数税率に対応した消費税の仕入税額控除の方式として適格請求書等保存方式 (いわゆるインボイス制度)が導入されます。 適格請求書等保存方式の下では、税務署長に申請して登録を受けた課税事業者である「適格請求書

発行事業者」が交付する「適格請求書」等の保存が仕入税額控除の要件となります。

適格請求書発行事業者登録制度の申請は、2021年10月から開始予定です。

税務署より審査を受け、番号を取得する事となります。

宅配管理プレミアムでは事前にこの項目を準備しておりますが、今すぐ設定が必要な項目ではあり ませんのでご説明を補足致しました。

## 3. 消費税率登録の確認

#### 次に消費税のマスタを整備しましょう

宅配管理者名右の[初期設定]ボタン→[初期設定]タブ→[消費税率登録]

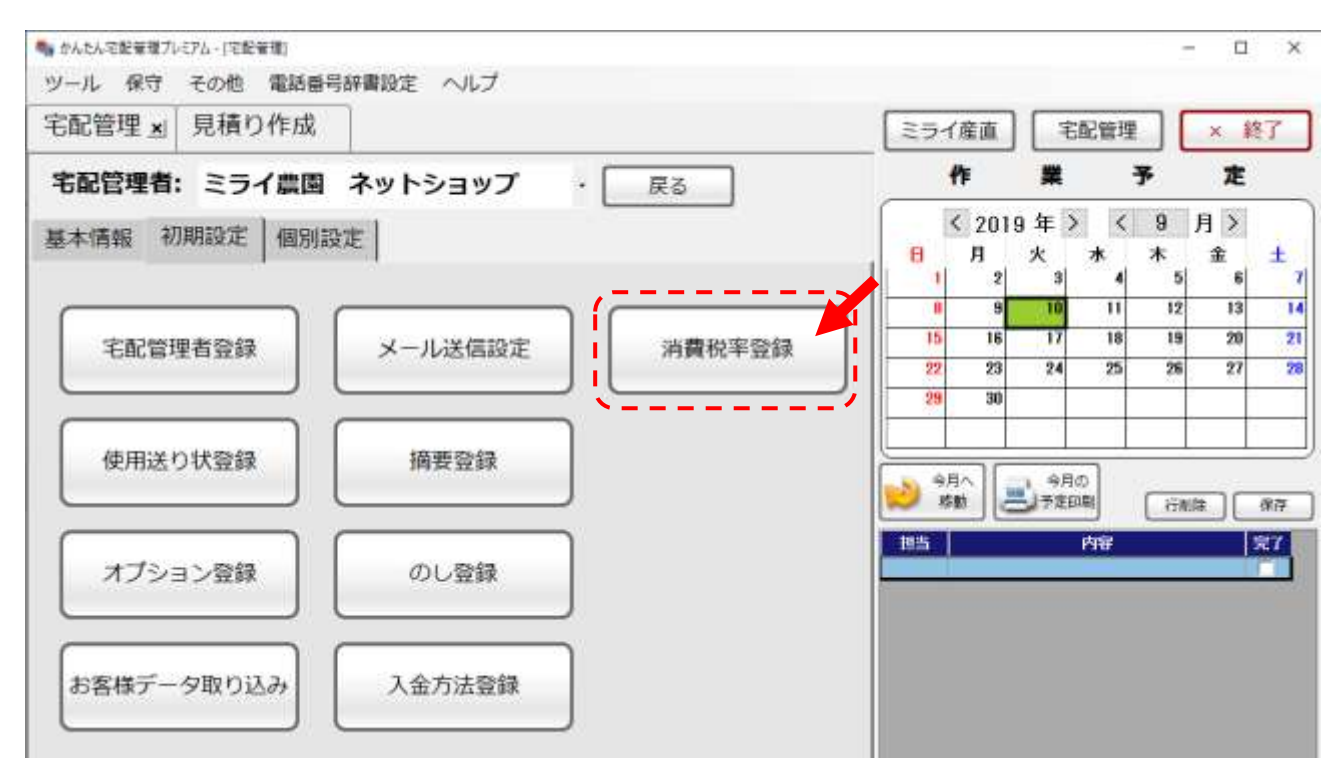

軽減税率対象となる率に☑を入れます(2019年現在は8%が対象です)

生産者の皆様は主力の商品は殆どが8%だと思います。初期の268%にしてください。

## 消費税率登録

・軽減税率:軽減税率対象となる税率を選択してください。

・初期:商品登録の消費税率の初期値を選択してください。(必須)

| 税率  | 軽減税率 | 初期       |
|-----|------|----------|
| 8%  |      | <b>V</b> |
| 10% |      |          |

商品登録の一番右側の項目に消費税率の項目を追加しています。

#### 4. 商品別税率変更

次に商品マスタの整備を行います。

宅配管理者名右の[初期設定]ボタン→[基本設定]タブ→[商品登録]

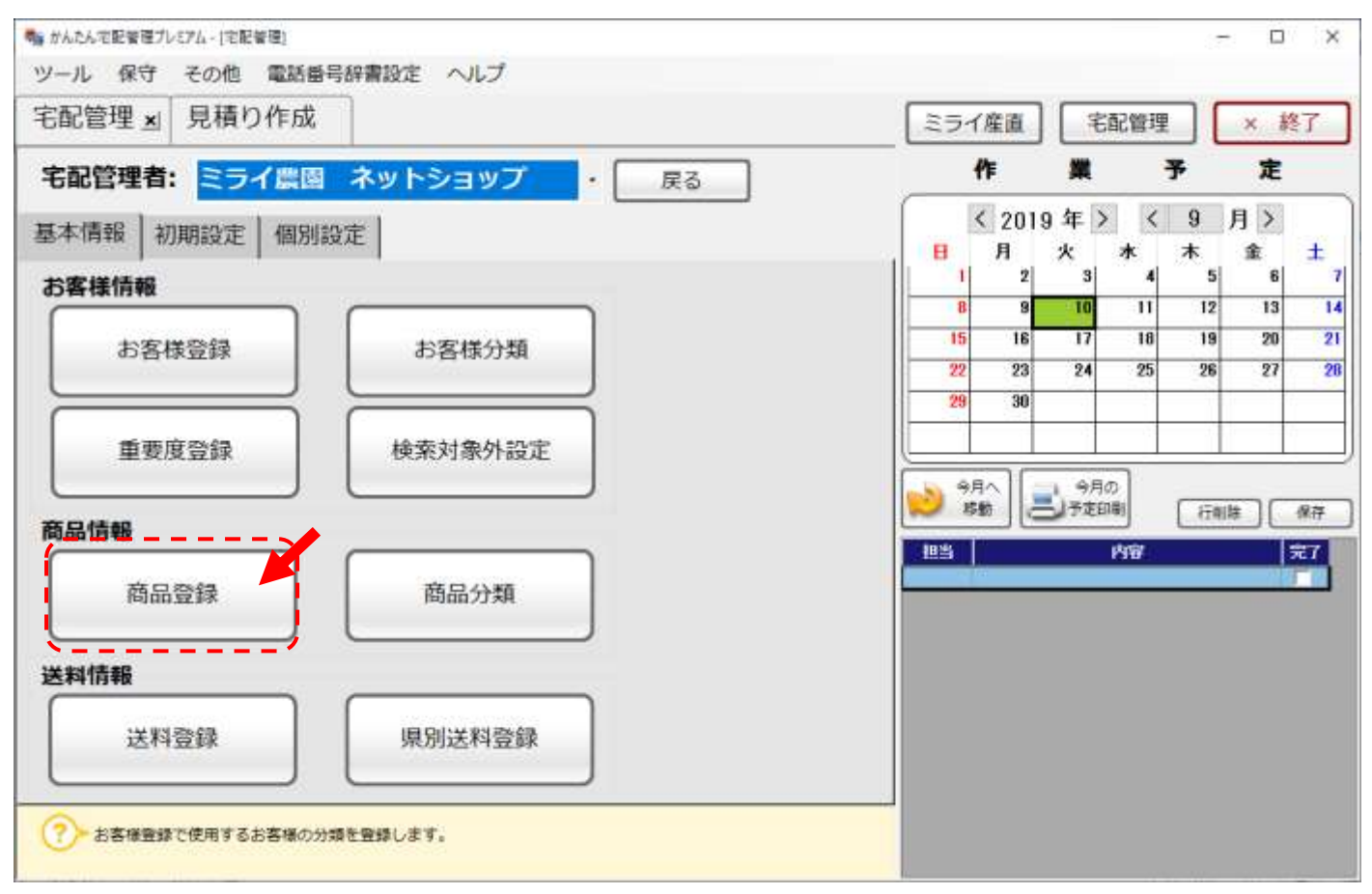

# 商品は一律8%になっていますので、変更の必要な商品のみ10%に変更してください。

修正後[保存]ボタンをクリック。

| 商品登録 |              |                |              |              |     |               |      |                |                     |    |       |      |                                         |     |
|------|--------------|----------------|--------------|--------------|-----|---------------|------|----------------|---------------------|----|-------|------|-----------------------------------------|-----|
| 保存(  | s) :         | 行追加            | 行削除          | バ<br>ラ       | ~72 | - F<br>[7月] - | 鲍表印刷 | データ            | 出力                  | 戻る |       |      |                                         |     |
| ● 全部 | ○ 商品名        | 0# 0#          | 品分類          |              |     |               |      | 1              | 検索                  |    |       |      |                                         |     |
| ⊐− F | 8            | 商品名            | Ē            | 品分類          |     | 甲価            | £2 . | かいい            | 2-A                 | 区分 | 送り状種類 | . 備考 | · : : : : : : : : : : : : : : : : : : : | 8 g |
| 0301 | 桥 Ska        | 箱              | 柿            |              | -   | 3,000         | 3.0  | 100            | 通常                  |    |       | -    | 82                                      |     |
| 0302 | 柿 104        | a箱             | 柿            |              | •   | 6,500         | 10.0 |                | 通常                  |    |       |      | 8%                                      | -   |
| 0501 | 果汁100        | 席橋ジュース(19      | 0。加工品        | ジュー          | 27  | 3,500         | 0.0  | 01             | 通常                  | -  |       | -    | 8%                                      |     |
| 1001 | 夏フル-         | ーツおすそ分(ナ       | セット          | 商品           |     | 10,000        | 5.0  | 01             | 通常                  | -  |       | •    | 8%                                      | •   |
| 3001 | 贈答用          | 箱大+包装          | 包材           |              |     | 300           | 0.1  |                | 通常                  | •  |       | •    | 002                                     | +   |
| 3002 | 贈答用          | 箱中+包装          | 包材           |              |     | 250           | 0.1  |                | 通常                  |    |       | -    | 8%                                      |     |
| 3003 | 贈答用          | 箱小+包装          | 包材           |              |     | 200           | 0.1  |                | 通常                  | -  |       | - /  | 10%                                     | •   |
| 3005 | 小分(排         | 田袋(ジャム用)       | 包材           |              | •   | 10            | 0.1  |                | 通常                  |    |       | -    | 10%                                     | •   |
| 5001 | 2+4          | りんご小           | 加工品          | ジャム          |     | 300           | 0.2  |                |                     | _  |       | -    | 8%                                      |     |
| 5002 | ジャム          | りんご中           | 加工品          | 3+4          |     | 400           | 0.5  | 82             | 8                   | •  | - /   | •    | 8%                                      |     |
| ここまで | ごで、基<br>祭の請求 | 本設定は完<br>まを確認し | E了です<br>、てみま | ۲<br>E L a · | 5   |               |      | 87<br>10<br>10 | )%<br>{<br>)%<br>J% | •  |       |      |                                         |     |

# 5. 請求書の確認

軽減税率適用請求書の印刷は、従来の 送り状印刷メニュー →[注文受付登録] 右上の請求書ボタン、または 請求入金メニュー →[請求書・郵便取扱票印刷]

| 請求書印刷                                   |             |                    |                |              |      |                                                                 |                                                      |                               |                    |
|-----------------------------------------|-------------|--------------------|----------------|--------------|------|-----------------------------------------------------------------|------------------------------------------------------|-------------------------------|--------------------|
| 先頭ページ                                   | 前           | ページ                | 次ページ           | 最終ページ        | 倍率   | 変更                                                              | 印刷                                                   | ヤマト収<br>行デー                   | と<br>納代<br>タ出<br>厚 |
| 受付日: 2019                               | /09/10      | ~ 2019/0           | 9/10 請求書外      | プ: 明細(外税/入   | 、力順) |                                                                 | ~ =                                                  | コンビニ収納                        | <b>•</b> (;        |
| タイトル: ④                                 | )請求書        | ○ 納品書              | 日作             | す: ○ 発送日 ◉ 受 | 付日〇子 | 定日 〇 自                                                          | ⊞⊟ TI                                                | EL: 〇なし 🔘                     | あり                 |
| 請求日: 2019                               | )/09/10 ·   | ▼ 値引響              | 預:             | 0            | 宛    | 名: 氏名                                                           | ~ 🗹                                                  | 控も印刷する                        | 備考入力               |
| 請求書印刷                                   |             |                    |                |              |      |                                                                 |                                                      |                               |                    |
| No.                                     | 000102      |                    |                |              |      |                                                                 | <del>速</del><br><u>司</u>                             | 求書                            | Î                  |
|                                         | 〒961<br>福島: | 0-8116<br>県福島市春    | 日町             |              |      | 〒960-8001<br>福島県福島                                              | 市                                                    |                               | - 11               |
|                                         | 佐藤<br>TEL:I | 太郎 様<br>01-234-567 | 8              | 000072       |      | ミライ農園<br>佐藤 拓<br>TEL:024-52<br>E-WAIL:tes<br><振島信東全<br>福福島東番号 1 | 園 ネットき<br>9-2933 FAX<br>t®miraisoft.u<br>庫<br>000001 | ショップ<br>: 024-529-2932<br>com |                    |
| . I I I I I I I I I I I I I I I I I I I | 請求日:2       | 019年09月1           | 0日             |              |      | 口座名義人                                                           | ミラ イ農園                                               | ネットショッ                        |                    |
|                                         | 記のとおい       | リご請求申<br><b>額</b>  | し上げます。<br>¥14, | 807- (税込)    |      | 郵便向<br>記号番号 [<br>加入者名 5                                         | 13333-3-1234<br>テスト                                  | 45                            |                    |
| R.                                      | 闭日          | お届け先≉              | <u>٤</u>       | 商品名          |      | 数量                                                              | 単価                                                   | 金額                            |                    |
| * 19                                    | 3/09/10     | 青木 孝林              | 進様             | ぶどう 3kg箱     |      | 1                                                               | 4,000                                                | 4,000                         |                    |
| 19                                      | 9/09/10     |                    |                | 送料           |      |                                                                 |                                                      | 1,000                         |                    |

注)軽減税率対応請求書では値引き入力は行えません。ご了承ください。

次ページに請求書の全体サンプルイメージを表示します。

サンプルタイプは、明細(外税/入力順)です。

|                            | <b>≂</b> 080         |                 |                             |                   |                                                                                         | <del>]</del><br>一   | 求 書     |  |  |
|----------------------------|----------------------|-----------------|-----------------------------|-------------------|-----------------------------------------------------------------------------------------|---------------------|---------|--|--|
|                            | 福島嶋                  | -8116<br>県福島i   | 市春日町                        |                   | 〒960-8001<br>福島県福島                                                                      | 市                   |         |  |  |
| 佐藤 太郎 様<br>TEL:01-234-5678 |                      |                 | 様<br>-5678                  | 000072            | ミライ農園 ネットショップ<br>佐藤 拓<br>TEL:024-529-2933 FAX:024-529-2932<br>E-MAIL:test®miraisoft.com |                     |         |  |  |
| ご請求日:                      |                      |                 |                             |                   | <振込先><br>福島信用金庫<br>福島東支店<br>口座番号 1000001<br>口座名義人 ミライ農園 ネットショッ                          |                     |         |  |  |
| 下記(<br>ご請                  | のとおり<br><b>青求金</b> 名 | ご請す<br><b>頁</b> | Ř申し上げます。<br>① <b>↓¥14</b> , | ,807- (税込)        | 郵便局<br>記号番号 0<br>加入者名 5                                                                 | 3333-3-12345<br>テスト | j       |  |  |
| 受付                         | ∃⊟                   | お届I:            | t先名                         | 商品名               | 数量                                                                                      | 単価                  | 金額      |  |  |
| 19/0                       | 09/10                | 青木              | 孝雄 様                        | ぶどう 3kg箱          | 1                                                                                       | 4,000               | 4,000   |  |  |
| 19/0                       | 09/10                |                 |                             | 送料                |                                                                                         |                     | 1,000   |  |  |
| 19/0                       | 09/10                | 赤平              | 富雄 様                        | ぶどう 3kg箱          | 1                                                                                       | 4,000               | 4,000   |  |  |
| 19/0                       | 09/10                |                 |                             | 送料                |                                                                                         |                     | 1,000   |  |  |
| 19/0                       | 09/10                | 白井              | 孝 様                         | ジャム 桃中            | 2                                                                                       | 400                 | 800     |  |  |
| 19/0                       | 09/10                |                 |                             | ジュース りんご瓶大        | 2                                                                                       | 800                 | 1,600   |  |  |
| 19/0                       | 09/10                |                 |                             | 贈答用 箱中+包装         | 1                                                                                       | 250                 | 250     |  |  |
| 19/0                       | 09/10                |                 |                             | 送料                |                                                                                         |                     | 1,000   |  |  |
|                            |                      | サン:             | ブルの為、明細表示行                  | 倉略しています           |                                                                                         |                     |         |  |  |
| *lは東                       | 堅滅税率道                | 箇用商 B           |                             | •                 |                                                                                         | 小計                  | 13,650  |  |  |
|                            |                      |                 | - +                         |                   |                                                                                         | 消費税                 | 1,157   |  |  |
|                            |                      |                 |                             |                   |                                                                                         | 合計                  | 14,807  |  |  |
|                            |                      |                 | (                           | 3 8%対象 10,400 消費利 | 兑 832 10%                                                                               | 対象 3,250            | 消費税 325 |  |  |

<軽減税率対応請求書の概要>

- ① 合計は8%の税込金額と10%税込金額を合算したものになります。
- ② 軽減税率対象商品には明細の左端に\*表示がされます
- ③ 税率別の合計金額が表示されます
- ④ 登録番号を入力した場合のみ表示されます

6